When you have created a child account on Magic Booking. If you cannot seen the Breakfast and after school club in the book an activity section please make sure you have selected Weetwood Primary School and your child's correct year group.

| $\leftarrow \rightarrow$ | C 🔝 weetwoodprimary.magicbooking.co.uk/Dashboard                |                   |                                      |                    |                            | ☆ む   🌔            |
|--------------------------|-----------------------------------------------------------------|-------------------|--------------------------------------|--------------------|----------------------------|--------------------|
|                          |                                                                 |                   |                                      |                    | woosc@weetwoo              | odprimary.co.uk    |
|                          | Weetwood<br>Primary School                                      | Home Book Activit | y Bookings Ad                        | ccount Children    | Contact Us Help 윝          | > Logout           |
|                          | Admin: Jackie Clift Connected as:                               |                   |                                      |                    |                            |                    |
|                          |                                                                 | B                 | ook an activity                      |                    |                            |                    |
|                          | Ahoy Jackie Clift<br>Welcome back to Weetwood<br>Primary School |                   | Pre-School<br>Summer Holiday<br>Club | Summer Hol<br>Club | iday BC & A<br>Standing Ve | ASC -<br>Order (R- |

To make sure your child is in the correct school and year group, click the children tab.

|          |          |          |               |           |                    |                                                               | + Add child                |
|----------|----------|----------|---------------|-----------|--------------------|---------------------------------------------------------------|----------------------------|
| Overview | Contacts | Consents | Dietary Needs | Allergies | Medications        | Medical Conditions                                            | SEND<br>Edit child details |
| Personal |          |          | Relat         | ionships  | Sch<br>Sch<br>Clas | ool<br>ool: Weetwood Primary Scf<br>ssroom/Year group: Year 2 | lool                       |

When you have selected BC&ASC standing order you will come to this page.

Select the child/ren you want to book in. You can then select which sessions you require. If you have multiple children and they require the same sessions you can do this by ticking both children at the top. If you want Friday after school club as well as other After School club dates you will need to add this separately.

| reakfast Club - Select                                      | your session                                                    |              |        | After School Club - Sele | ect your session |        |        |
|-------------------------------------------------------------|-----------------------------------------------------------------|--------------|--------|--------------------------|------------------|--------|--------|
| Runs on                                                     | Duration                                                        | Price        | Select | Runs on                  | Duration         | Price  | Select |
| MTWTFSS                                                     | 07:30 - 08:50                                                   | £5.50        |        | M T W T 6 5 5            | 15:15 - 17:00    | £9.50  |        |
|                                                             |                                                                 |              |        |                          | 15.15 10.00      | C11 E0 |        |
|                                                             |                                                                 |              |        |                          | 15:15 - 18:00    | £11.50 |        |
| Select the days of the<br>Start Date<br>Sunday, 01 Sep 2024 | week you'd like to b<br><b>Finish Date</b><br>Friday , 18 Jul 2 | book<br>2025 |        |                          | 15:15 - 18:00    | 111.50 |        |

When you click add dates it will come up at the bottom like below. Please check this to ensure they are the correct sessions.

|                                 |                         |   |  | Add Dates     |
|---------------------------------|-------------------------|---|--|---------------|
| Added dates                     |                         |   |  |               |
|                                 |                         | r |  |               |
| Breakfast Club 07:3             | 80 - 08:50              |   |  |               |
| Tuesday, Wednesda<br>18/07/2025 | ay between 01/09/2024 - |   |  |               |
|                                 |                         |   |  |               |
|                                 |                         |   |  |               |
| Cancel                          |                         |   |  | Next          |
|                                 |                         |   |  |               |
| NAVIGATION                      | ABOUT                   |   |  | STAY IN TOUCH |

When you have checked your sessions and clicked next it will give you a preview of exactly what you have booked each week.

| $\otimes$             | Week 36<br>From 03/09 | Week 3<br>From 10/0 | 7<br>09 | Week<br>From 17 | 38<br>/09 | Week 39<br>From 24/09 | Week 40<br>From 01/10 |       | Week 4<br>From 08, | 41<br>/10 |           | 0      |
|-----------------------|-----------------------|---------------------|---------|-----------------|-----------|-----------------------|-----------------------|-------|--------------------|-----------|-----------|--------|
| Veek 36               |                       |                     |         |                 |           |                       |                       | Tue 0 | 3/Sep/2            | 024 - S   | Gun 08/Se | p/2024 |
| Show 10 \$ entries    | 3                     |                     |         |                 |           |                       |                       | S     | earch:             |           |           |        |
| Select ᡝ Chi          | ld                    | Day                 |         | Date            |           | Start Time            | End Time              |       | Price              |           | Status    |        |
|                       |                       | Tue                 |         | 03/09/2024      |           | 07:30                 | 08:50                 |       | £5.50              |           | Available |        |
|                       |                       | Wed                 |         | 04/09/2024      |           | 07:30                 | 08:50                 |       | £5.50              |           | Available |        |
| howing 1 to 2 of 2 er | ntries                |                     |         |                 |           |                       |                       |       |                    | Previo    | us 1      | Next   |

111

After you have clicked next again it will bring you to the booking recap page.

Here it will tell you the overall total for the year. Make sure you read and accept the terms and conditions.

| Book Session                                            | Check Availability                              | Booking Recap                                              |
|---------------------------------------------------------|-------------------------------------------------|------------------------------------------------------------|
| BC & ASC - Standing Order (R-Y6) - 78 sessi             | ons booked 🧃 Total                              |                                                            |
| Cost of Session(s) Session(s)<br>£429.00 Breakfast Club | View dates booked Total Booking<br>Total to Pay | £429.00<br>£429.00                                         |
|                                                         | Choose your p<br>Pay by one-off                 | ayment method below                                        |
|                                                         |                                                 | I have read and agreed with Weetwood Primary School T&Cs * |
|                                                         | Pay                                             | Monthly Submit booking                                     |
| Back                                                    |                                                 | Add another activity                                       |

Then click Pay Monthly. Do NOT click Pay by one-off Childcare Voucher/TFC.

When you have clicked pay monthly, it will bring up this box. Here you can select to pay the whole amount each month via vouchers/TFC, all by card payment or if you want to pay part vouchers/TFC and part card please select both tick boxes.

| Stand | ding Order (R-Y6) - 78 sessions b | ooked 🭵 Total   |             |                       |
|-------|-----------------------------------|-----------------|-------------|-----------------------|
| (s)   | Create Your Payment Pla           | n               | ×           | £429                  |
| ed    | Choose Options                    | Enter Amounts   | Review Plan | £429                  |
|       | Childcare<br>Voucher/TFC          | Card Instalment |             |                       |
|       | Cancel                            |                 | Next        | ary Schoo<br>mit bool |
|       |                                   |                 |             |                       |

When you select how you will pay if you select vouchers/TFC it will bring up this box. Please make sure you select the right provider. You also need to select the instalment start date as 1/9/24 or September 24. Enter the amount you will pay via vouchers each month.

| Choose Options                                                                | 🛑 Ent | ter Amounts Review Plan                                           |
|-------------------------------------------------------------------------------|-------|-------------------------------------------------------------------|
| Choose a provider                                                             |       | Enter childcare voucher/TFC amount per month                      |
| Bravo Benefits                                                                | ~     | 0                                                                 |
| Choose your instalment start date (excluding today's<br>payment if required). |       | Childcare Vouchers/TFC must be received by the 7th of each month. |
| 01/08/2024                                                                    |       |                                                                   |
|                                                                               |       |                                                                   |

If you have selected Vouchers/TFC and card payments it will calculate how much you need to pay via card every month to balance the payment. If you just ticked Vouchers/TFC and the amount you want to send each month does not cover the total it will want to take a lump sum on booking to cover this. Please select both Vouchers/TFC and Card payment to avoid this, or increase the voucher/TFC monthly amount.

| Payment Date | Childcare Voucher/TFC | Card    |
|--------------|-----------------------|---------|
| 03/07/2024   | £0.00                 | £19.00  |
| 01/08/2024   | £20.00                | £0.00   |
| 01/09/2024   | £20.00                | £19.00  |
| 01/10/2024   | £20.00                | £19.00  |
| 01/11/2024   | £20.00                | £19.00  |
| 01/12/2024   | £20.00                | £19.00  |
| 01/01/2025   | £20.00                | £19.00  |
| 01/02/2025   | £20.00                | £19.00  |
| 01/03/2025   | £20.00                | £19.00  |
| 01/04/2025   | £20.00                | £19.00  |
| 01/05/2025   | £20.00                | £19.00  |
| 01/06/2025   | £20.00                | £19.00  |
|              | £220.00               | £209.00 |
|              |                       |         |

## Please review your plan and submit your booking.

## ← Back

Next

You then agree to the payment plan and submit booking.

If you have any questions please dojo Jackie.